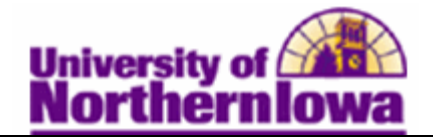

## **Viewing and Updating Class Sections**

**Purpose:** Use the **Update Sections of a Class** page to review or modify a snapshot summary of section information for a class. The page displays one row for each section scheduled for a course offering during a term. The following instructions describe how to view the status and enrollment limits for the sections of a scheduled class.

| Step | Action                                                                                                    |
|------|----------------------------------------------------------------------------------------------------|
| 1.   | Navigate to the Update Sections of a Class page: Main Menu > Curriculum<br>Management > Schedule of Classes > Update Sections of a Class |
|      | Update Sections of a Class                                                                                                    |
|      | Enter any information you have and click Search. Leave fields blank for a list of all values.                                            |
|      | Find an Existing value                                                                                                    |
|      | Academic Institution Innes                                                                                                    |
|      |                                                                                                    |
|      | Subject Area:                                                                                                    |
|      | Catalog Nbr: begins with                                                                                                    |
|      | Academic Career:                                                                                                    |
|      | Campus: begins with 👻                                                                                                    |
|      | Course ID: begins with V                                                                                                    |
|      | Description: begins with                                                                                                    |
|      | Course Offering Nbr: = 🗸                                                                                                    |
|      | Case Sensitive                                                                                                    |
|      | Search Clear Basic Search 🗧 Save Search Criteria                                                                                         |
| 2.   | Enter the appropriate search criteria. For example, enter: <b>Term</b> = 2112. <b>Subject Area</b> =                                     |
|      | PSVCH Course ID = 0.02026                                                                                                    |
|      | 151CH, <b>Course ID</b> = 002020                                                                                                    |
| 3.   | Click the <b>Search</b> button.                                                                                                    |
|      |                                                                                                    |
|      | Result: The Update Sections of a Class page displays, showing all the sections.                                                          |
|      | Favorites   Main Menu > Curriculum Management > Schedule of Classes > Update Sections of a Class                                         |
|      | Update Sections of a Class                                                                                                    |
|      | Course ID: 002026 Course Offering 1                                                                                                    |
|      | Nbr:<br>Academic University of Northern Iowa                                                                                             |
|      | Term: FALL 2011 Undergrad                                                                                                    |
|      | Subject Area: PSYCH Psychology<br>Cotaler Ner: 4004 Into To Barchology                                                                   |
|      | Class Sections                                                                                                    |
|      | Class Status Class Enrollment Limits                                                                                                    |
|      | Service Class comment *Class *Class *Auto Auto Auto Provide *Add *Drop Schd                                                              |
|      | Session Section Nbr Component Status Type Stat Assoc End1 End2 Resection Consent Consent Print                                           |
|      | Full 01 30501 Lecture Open E Q A Q 1 Q N Q N Q V                                                                                         |
|      | Full 02 30502 Lecture Open E Q A Q 1 Q N Q V V                                                                                           |
|      | Save Return to Search Notify                                                                                                    |
|      |                                                                                                    |

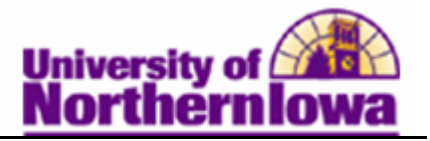

| Step | Action                                                                                                    |
|------|----------------------------------------------------------------------------------------------------|
| 4.   | <ul> <li>On the Class Status tab, review and modify the following:</li> <li>Class Type – E = Enrollment, N = Non-enrollment (or auto-enrollment)</li> <li>Class Status – Default value is A (Active). Additional values: S (Stop Further Enrollment), T (Tentative Section), and X (Cancelled Section)</li> <li>Assoc (Associated Class) –NOT CURRENTLY USED</li> <li>Add/Drop Consent – Value defaults from the Enrollment Cntrl page and indicates the type of consent, if any, required to enroll in or drop the class. Values: N = No Special Consent Required, I = Instructor Consent Required, D = Department Consent Required.</li> <li>Note: For Add/Drop Consent, if you select <i>Instructor</i> or <i>Department</i>, consent is granted either by a permission number or student-specific permission. (For drop permissions, consent is granted on a student-specific basis only.) The consent requirement can also be overridden during the enrollment process, by using the permission override.</li> </ul> |
| 5.   | Select the Class Enrollments Limits tab.         Class Sections       Customize   Find   View All   Image: First Image: 1-2 of 2 Image: Last Class Status         Class Section       Class Enrollment Limits         Session       Section       Class Nbr       Component       Enrl Tot       Wait Tot       Min Enrl         Full Sem       02       30501       Lecture       1                                                                                                    |
| 6.   | <ul> <li>Use the Class Enrollment Limits tab to view summary enrollment information for a class. The page displays one row for each section scheduled for a course offering. Update the following fields if appropriate:</li> <li>Enrl Cap (Enrollment Capacity) – Indicates the desired optimum class size</li> <li>Wait Cap (Waitlist Capacity) – Indicates the maximum number of students allowed on the waitlist.</li> <li>Min Enrl (Minimum Enrollment Number) – NOT CURRENTLY USED.</li> </ul>                                                                                                    |
| 7.   | Click the <b>Save</b> button.                                                                                                    |